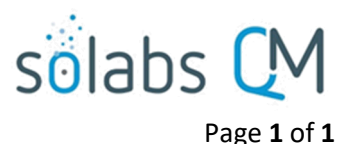

## SOLABS QM10 PROCESS Section: Summary Report

## **Overview**

SOLABS QM APPs include the option to print a **Process Summary Report.** The report includes all process details in PDF format.

## **Accessing the Summary Report**

The Summary Report is a menu option in the **Related Information** section of the right-hand menus for any In Process or Completed SOLABS QM Process.

## **Summary Report Print Out Options**

After choosing the Summary Report option from the right-hand side menu, the Summary Report screen will be displayed, providing **Print Out Options** for the report. Process Details are provided by default, but other options include:

- Process Values Table Step 1 Only or All Steps
- Process Secondary Tasks
- Dependent Processes
- Process Relationships (Other Related Items)

After selecting the Print Out Options, click on **Generate Report**. A PDF Report including the requested options will be generated. It will include a header with the Print Logo, Company name, address and phone, as configured in the SETUP section of the application. The Summary Report will also have a footer containing Printed By information.

|                                                                      |                                               | I GDP Boulevard<br>Burlington, VT                                                                                                    | LGDP                                                                                                    |  |
|----------------------------------------------------------------------|-----------------------------------------------|----------------------------------------------------------------------------------------------------|----------------------------------------------------------------------------------------------------|--|
| Process > CAPA > Summary Report                                      |                                               | 05401<br>USA<br>1-800-123-4567<br>1-800-123-4567                                                                                                    |                                                                                                    |  |
| Not Logged in Audit Trail                                            |                                               | ччч драгаа<br>САРА-000010                                                                                                    |                                                                                                    |  |
| Process Details                                                      | Status: Completed                             | Name: CAPA<br>Unique ID: CAPA-000010<br>Day(s) opened: 0<br>Secondary Tasks Completion (%): 100 (1/1)<br>Current Process Tasks:                                                                                                    | Date Initiated: 25-Jul-2017 09:30:87<br>Initiated by: geonzales (Renald Genzales)<br>Date Cloxed: 25-Jul-2017 11:29:28<br>Dependent Processes Completion (%): 100 (1/1)<br>Currently with: |  |
| Name: CAPA                                                           | Date Initiated: 25-Jul-2017 09:30:07          | NZA                                                                                                    | NIA                                                                                                    |  |
| Unique ID: CAPA-000010                                               | Initiated by: rgonzales (Ronald Gonzales)     | Process Values                                                                                                    |                                                                                                    |  |
| Day(s) opened: 0                                                     | Date Closed: 25-Jul-2017 11:29:28             | Name:Initiation and CAPA Definition Last Confirmation Date:25-Jul-2017 09:49:24                                                                                                    |                                                                                                    |  |
| Secondary Tasks Completion (%): 100 (1/1)                            | Dependent Processes Completion (%): 100 (1/1) | CAPA Na:CAPA-000010<br>Type:Corrective Action<br>Title:Controller Upgrade<br>Description of CAPA:Software upgrade to address issues with "success tones" at completion of dosing.<br>Implement Site(3):<br>Source Record Number:Complaint 009<br>CAPA Due there: 31-Aug-2017<br>CAPA Due there: 31-Aug-2017<br>CAPA Downer:griffin (Emily Griffin)<br>Reviewer(4):<br>childe (Fran Blace) |                                                                                                    |  |
| Current Process Tasks<br>N/A<br>Flowchart: Open<br>Print Out Options | Currently with<br>N/A                         |                                                                                                    |                                                                                                    |  |
| Process Details                                                      |                                               | QA CAPA Approver-internoid (Delorers Rennoid)<br>Identify Probable Root Cause:Software issue requires new coding<br>Root Cause Categories:<br>Machine<br>Machine Category:Equipment Malfunction<br>Sign-off by:rgonzales (Ronald Gonzales)                                                                                                    |                                                                                                    |  |
| Process Values Table – Step 1 Only                                   |                                               |                                                                                                    |                                                                                                    |  |
| Process Values Table – All Steps                                     |                                               |                                                                                                    |                                                                                                    |  |
| Process Secondary Tasks                                              |                                               | Name:CAPA Plan Acceptance 1 Last Confirmati                                                                                                    | ion Date:25-Jul-2017 09:58:47                                                                                                    |  |
| Dependent Processes                                                  |                                               |                                                                                                    |                                                                                                    |  |
| Process Relationships (Other Related Items)                          |                                               | CAPA Approval Comments:NA<br>CAPA Plan Acceptance Decision:Approve<br>Sion-off by:eblack (Fvan Blace)                                                                                                    |                                                                                                    |  |
| Generate Repo                                                        | Cancel                                        | Name:CAPA Plan QA Evaluation and Acceptance                                                                                                    | Name:CAPA Plan QA Evaluation and Acceptance Last Confirmation Date:25-Jul-2017 09:59:57                                                                                                    |  |
| November 2021                                                        |                                               |                                                                                                    |                                                                                                    |  |

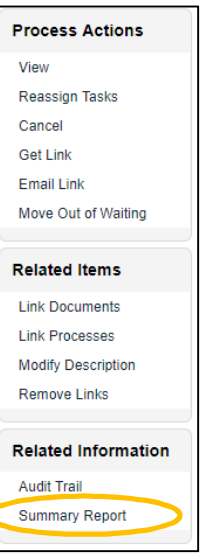